## Raising a Face to Face Booking

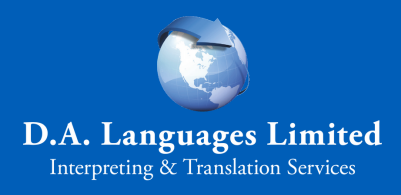

|                                                                                                    | o sign in to DA Link, go to <u>https://link.dalanguages.co.uk</u> .<br>Click the 'Sign in' button underneath the 'Client Portal'<br>ogo, and then enter your email and password. | Client portal<br>Sign in here if you are a client of DA<br>Languages<br>Sign in Request invite<br>t "Request invite" option and follow the |
|----------------------------------------------------------------------------------------------------|----------------------------------------------------------------------------------------------------|----------------------------------------------------------------------------------------------------|
|                                                                                                    | nstructions that will appear in your email.                                                                                                    | the request invite option and follow the                                                                                                   |
|                                                                                                    | DA Link Bookings - Costs Venues Resources                                                                                                    |                                                                                                    |
| 3 A drop down menu will appear. Click on 'Create New Booking:<br>DA Link Bookings - Invoices<br>Create a new booking                          |                                                                                                    |                                                                                                    |
| 4 A new window will appear prompting you to select the Service Type:<br>Create new booking                                                    |                                                                                                    |                                                                                                    |
|                                                                                                    | Choose Service Choose a service                                                                                                    |                                                                                                    |
| 5 A booking form will appear for you to fill in. Criteria marked by a * must be completed.                                                    |                                                                                                    |                                                                                                    |
| 6 To send the request to a booking co-ordinator, click the Save button.<br>Your booking coordinator will be notified of your request by email |                                                                                                    |                                                                                                    |